## เทคนิคการใช้งาน MS Excel

เรียบเรียงโดย นางสาวลัดดาวัลย์ เยียดยัด

นักวิชาการคอมพิวเตอร์ปฏิบัติการ

**คำสำคัญ** : Excel

โปรแกรม MS Excel เป็นโปรแกรมที่ใช้ในงานด้านการวิเคราะห์ คำนวณ และการจัดการข้อมูลใน รูปแบบตารางที่เรียกว่า Spreadsheet เป็นโปรแกรมที่ได้รับความนิยมอย่างสูงในปัจจุบัน เพื่อให้ผู้ใช้งาน สามารถใช้งานโปรแกรมได้อย่างมีประสิทธิภาพ บทความนี้จึงได้รวบรวมเทคนิคการใช้งานโปรแกรมบางส่วน ที่สามารถนำไปประยุกต์ใช้งานได้ และประหยัดเวลาในการทำงาน

### ตรวจสอบข้อมูลสรุปจาก Status Bar

หากต้องการดูผลลัพธ์ เช่น การบวกเลข นับเลข หรือหาค่าเฉลี่ยเลขคณิต โดยไม่มีการนำผลลัพธ์ที่ได้ไป คำนวณต่อ และไม่อยากเสียเวลาพิมพ์สูตรเพื่อดูผลลัพธ์ สามารถทำได้เพียงคลิกเลือกข้อมูลที่ต้องการดูผลลัพธ์ แล้วดูผลลัพธ์ที่ Status Bar

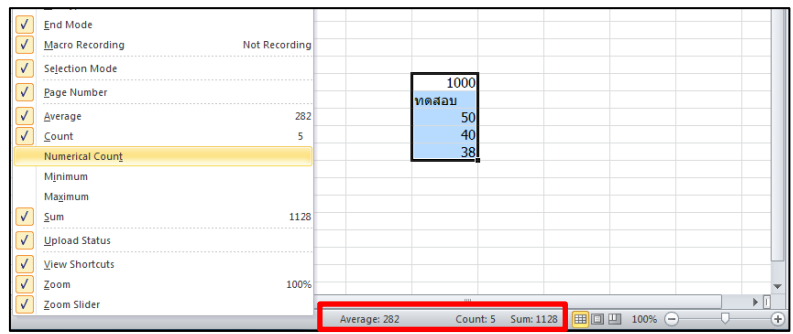

ภาพที่ 1 ตรวจสอบข้อมูลสรุปจาก Status Bar

ทั้งนี้ สามารถเลือกแสดงผลลัพธ์ได้โดยการคลิกขวาที่ Status Bar แล้วเลือกข้อมูลที่ต้องการแสดง เช่น Average, Count, Numerical Count, Maximum, Minimum, Sum

## การใช้งานคีย์ลัด

การใช้คีย์ลัดสามารถช่วยให้การทำงานสะดวก และรวดเร็วมากขึ้น ประหยัดเวลาที่ต้องไปคลิกเมนูเพื่อ ใช้งานคำสั่งต่างๆ ตัวอย่างคีย์ลัดที่ใช้งานบ่อย เช่น

| Ctrl+C : Copy         | Ctrl+X : Cut                        |
|-----------------------|-------------------------------------|
| Ctrl+V : Paste        | Ctrl + Z : Undo                     |
| Alt+ =    :  Auto Sum | Ctrl + F, Ctrl + H : Find & Replace |

- F2 : เข้าสู่ Edit Mode
- F4 : ล็อคเซล (ใช้งานใน Edit Mode)
- F9 : แปลงสูตรให้เป็นผลลัพธ์ของสูตรนั้นๆ (ใช้งานใน Edit Mode)

รายละเอียดคีย์ลัดเพิ่มเติม : https://support.office.com/en-us/article/Excel-keyboard-

shortcuts-and-function-keys-1798d9d5-842a-42b8-9c99-9b7213f0040f

การใช้แถบคำสั่งด่วน (Quick Access Toolbar)

สามารถเพิ่มคำสั่งที่ใช้งานบ่อยๆ หรือคำสั่งที่ไม่มีอยู่ในแถบเมนู (Ribbon) ไว้ที่แถบคำสั่งด่วน (Quick

Access Toolbar) ที่อยู่มุมบนทางด้านซ้าย ทำให้ลดเวลาการเข้าสู่คำสั่งตามปกติได้ รวมทั้งสามารถใช้งาน ร่วมกับคีย์ลัด ปุ่ม Alt+1, Alt+2 .... (เรียงตามลำดับ)

ศึกษาวิธีเพิ่มคำสั่งในแถบคำสั่งด่วนได้ที่ : https://support.office.com/en-us/article/Customizethe-Quick-Access-Toolbar-43fff1c9-ebc4-4963-bdbd-c2b6b0739e52

| X L   | <b>1)</b> • (* •                                       | 🗎 🖣 🔻     |     | _        |                  | -     |         |               |         |  |
|-------|--------------------------------------------------------|-----------|-----|----------|------------------|-------|---------|---------------|---------|--|
| File  | File Home Insert Page Layout Formulas Data Review View |           |     |          |                  |       |         |               |         |  |
| Ê     | 🔏 Cut                                                  | Tah       | oma | - 11 - A | . <sub>∧</sub> = | = 😑 🗞 | wra     | p Text        | General |  |
| Paste | ✓ ⊑a Copy ♥<br>✓ Format                                | Painter B | ΙŪ· | 🌆 -      | <u>A</u> - ≣     | ≣ ≣ ∉ | 🚝 🔜 Mer | ge & Center 🔻 | ∰ - %   |  |
|       | Clipboard                                              | Es.       | For | it       | Es.              | Ali   | gnment  | Ea.           | Num     |  |
|       | L20 • fx                                               |           |     |          |                  |       |         |               |         |  |
|       | Α                                                      | В         | С   | D        | E                | F     | G       | Н             | Ι       |  |
| 1     |                                                        |           |     |          |                  |       |         |               |         |  |
| 2     |                                                        |           |     |          |                  |       |         |               |         |  |
| 3     |                                                        |           |     |          |                  |       |         |               |         |  |
| 4     |                                                        |           |     |          |                  |       |         |               |         |  |

ภาพที่ 2 การใช้ Quick Access Toolbar

# การใช้การตั้งชื่อ (Defined Name) ในการอ้างอิงสูตร

การตั้งชื่อให้เซล หรือชุดข้อมูลมีข้อดีหลายอย่าง เช่น

- การอ่านสูตรเข้าใจได้ง่ายขึ้น เนื่องจากใส่เป็นคำที่มีความหมายได้
- บริหารจัดการได้ง่าย หากมีการแก้ไขการอ้างอิง สามารถแก้ไขได้ใน Name Manager เหมาะกับ การอ้างอิงไปเซลที่มีการอ้างถึงบ่อยครั้ง หรือชุดข้อมูลที่อาจมีการเพิ่มเติมข้อมูลในภายหลัง
- การอ้างอิงใน VBA ทำได้สะดวกกว่าการอ้างไปที่ชื่อเซล เนื่องจากหากมีการแทรกเซลข้อมูลแล้ว การอ้างอิงที่อยู่ใน VBA จะยังคงเดิม ลดความผิดพลาด

้วิธีตั้งชื่อให้กับเซลหรือชุดข้อมูล มีวิธีการดังนี้

- เลือกเซล หรือชุดข้อมูลที่ต้องการตั้งชื่อ
- ไปที่ Name Box ที่อยู่ช้ายมือของช่องใส่สูตร
- พิมพ์ชื่อที่ต้องการแล้วกด Enter
- การเข้าไปบริหารจัดการชื่อ ไปที่แถบเมนู Formula เลือกคำสั่ง Name Manager หรือกด Ctrl+F3

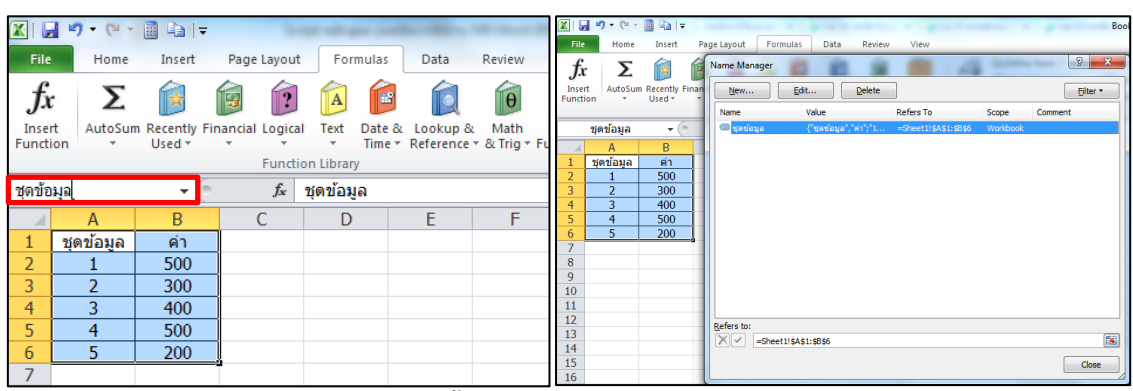

ภาพที่ 3 การใช้การตั้งชื่อ (Defined Name) ในการอ้างอิงสูตร

#### การใช้ Picture Link ช่วยตรวจผลกระทบที่เซลปลายทาง

เมื่อต้องการตรวจผลกระทบต่อการบันทึกข้อมูลเซลหนึ่งไปยังอีกเซล สามารถใช้การวางแบบ Picture Link ได้ โดยมีวิธีการใช้งานดังนี้

- คัดลอกชุดข้อมูลปลายทางที่ต้องการดูผลลัพธ์
- วางชุดข้อมูลดังกล่าวใกล้กับชุดข้อมูลต้นทาง โดยให้เลือกการวางแบบ Paste → As Picture →
  Paste Picture Link
- สามารถย่อ/ขยาย/เคลื่อนย้ายรูปได้ตามความต้องการ
- ทดลองเปลี่ยนค่าชุดข้อมูลต้นทาง เพื่อดูผลกระทบที่ปลายทาง

|   | Α              | В       | С      | D      | E |
|---|----------------|---------|--------|--------|---|
| 1 | ผลรวมชุดข้อมูล | ผลลัพธ์ |        |        |   |
| 2 | 1+2            | 800     |        |        |   |
| 3 | 2+3            | 700     | Y      |        |   |
| 4 | 3+4            | 800     | บุตของ | มูล คา |   |
| 5 | 4+5            | 600     | 1      | 500    |   |
| 6 | 5+1            | 700     | 2      | 300    |   |
| 7 |                |         | 3      | 400    |   |
| 8 |                |         | 4      | 400    |   |
| 9 |                |         | 5      | 200    |   |

ภาพที่ 4 การใช้ Picture Link ช่วยตรวจผลกระทบที่ช่องปลายทาง

#### การวางแบบ Paste Column Widths แทนการปรับความกว้างของคอลัมน์ด้วยตัวเอง

ในโปรแกรม Excel สามารถคัดลอกข้อมูลพร้อมทั้งความกว้างของคอลัมน์ได้ ทำให้สะดวกและลดเวลา ในการปรับความกว้างของคอลัมภ์ให้เท่าต้นฉบับลงได้ โดยมีวิธีการดังนี้

- เลือกที่เซล หรือชุดข้อมูลที่ต้องการคัดลอก
- คลิกเลือกคำสั่ง copy (หรือ กด Ctrl+C)
- เลือกเซลปลายทางที่ต้องการวาง
- คลิกเลือกคำสั่ง Paste Special -> Column Widths

# การทำให้คำสั่ง Format Painter สามารถใช้งานได้หลายครั้ง

คำสั่ง Format Painter เป็นคำสั่งสำหรับคัดลอกรูปแบบเซล ซึ่งปกติเมื่อวางรูปแบบที่คัดลอกลงในเซล ปลายทางสามารถทำได้เพียงครั้งเดียว หากต้องการวางรูปแบบที่คัดลอกในเซลปลายทางหลายๆ ครั้ง สามารถ ทำได้ดังนี้

- เลือกเซลที่ต้องการคัดลอกรูปแบบ
- ดับเบิ้ลคลิก ที่คำสั่ง Format Painter (คำสั่งจะถูกเลือกค้างไว้)
- เลือกเซลปลายทางที่ต้องการวางรูปแบบที่คัดลอก สามารถวางได้หลายเซลตามความต้องการ
- หากต้องการยกเลิกคำสั่ง ให้คลิกคำสั่ง Format Painter อีกครั้ง

#### เอกสารอ้างอิง

รวม 10 เทคนิค Excel ง่ายๆ ที่ทำให้คุณทำงานเร็วขึ้น [ออนไลน์][เข้าถึงวันที่ 7 กันยายน 2559]
 เข้าถึงได้จาก http://www.inwexcel.com/10-excel-tips-speed-up-work/

สำนักพัฒนาศักยภาพนักวิทยาศาสตร์ห้องปฏิบัติการ กรมวิทยาศาสตร์บริการ โทร 0 2201 7438 E-mail : <u>laddawan@dss.go.th</u> กันยายน 2559